#### ACTIVE GUARD PLUGIN FOR MILESTONE

#### V2.0 UPDATES

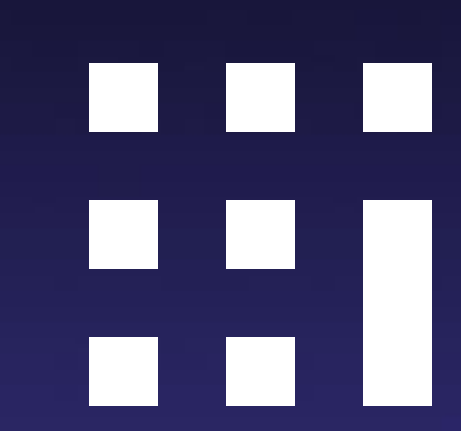

© i-PRO | All Rights Reserved

### **NEW FEATURES IN V2.0**

\*Click on the links for more information about some items

- Search objects on specified area
- Past event search UI
- Support Vaxtor LPR new features
- Support Vaxtor OCR Genesis application
- Support Vaxtor OCR Container application
- Configurations of the image to be displayed on Alarm manger
- "Add to export list" option
- Support digital zoom on playback video
- New Roles configuration
- Automatic version check of plug-in/server
- Other updates on Active Guard server side
- Upgrade procedure
- Useful links

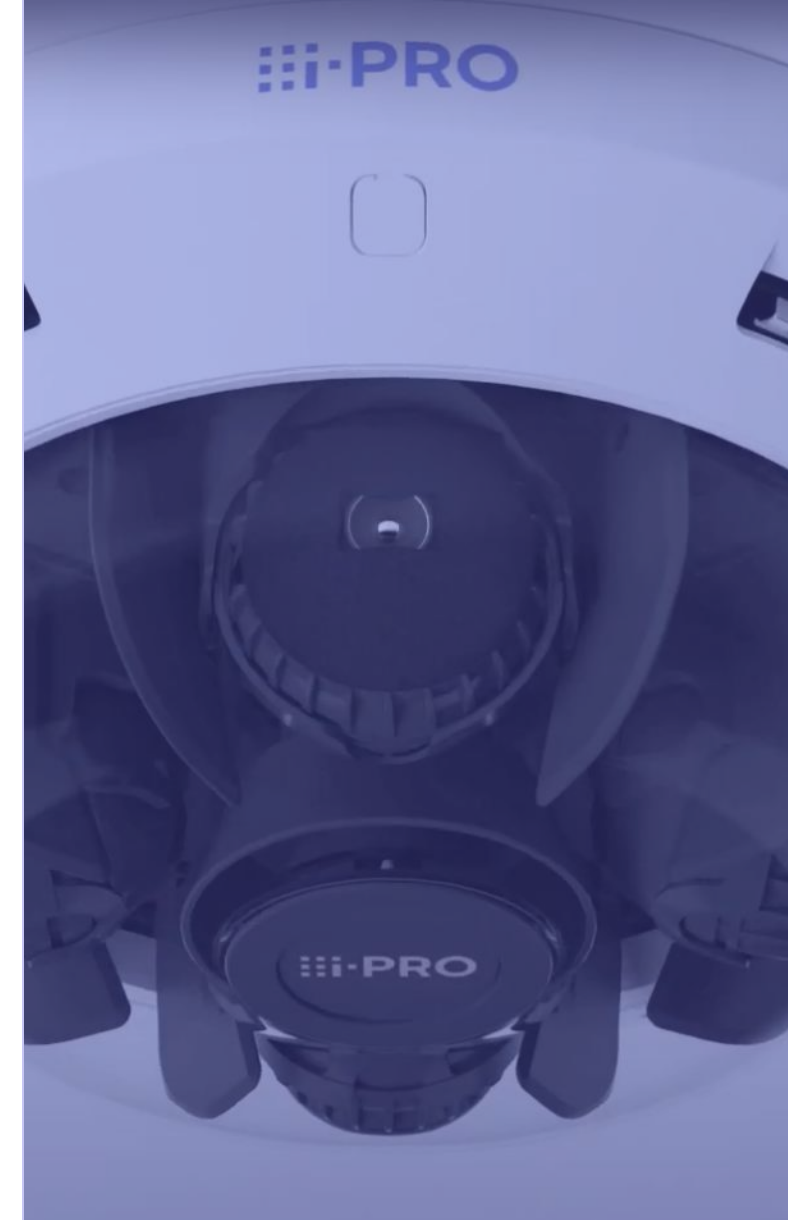

#### Search objects on specified area

V2.00 has new "Region of Interest" filter.

User can specify area where he wants to search the object (<u>People/Vehicle/Face app v2.10 or later is required</u>) Detected objects passing through the area will be searched.

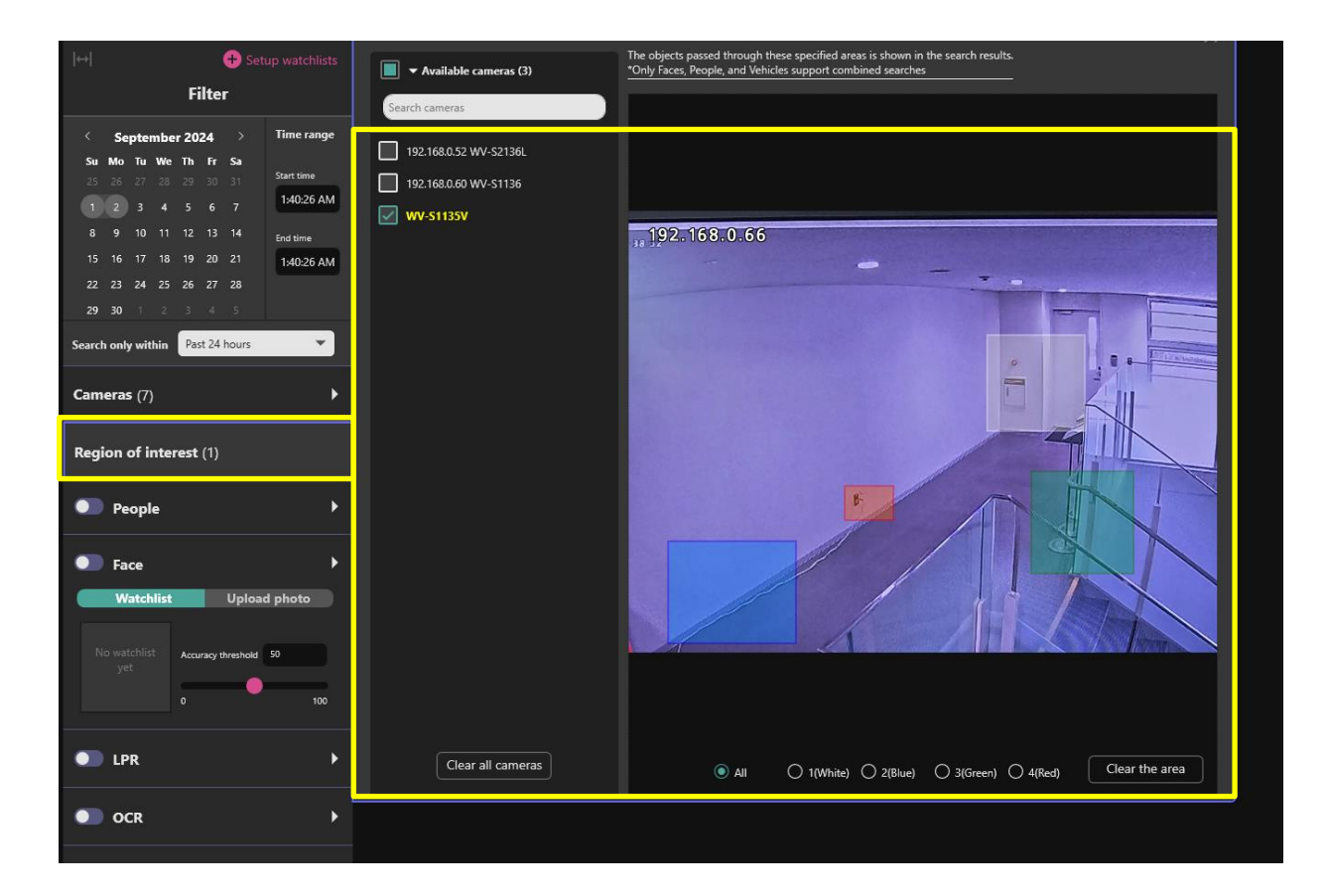

#### **Past Event Search UI**

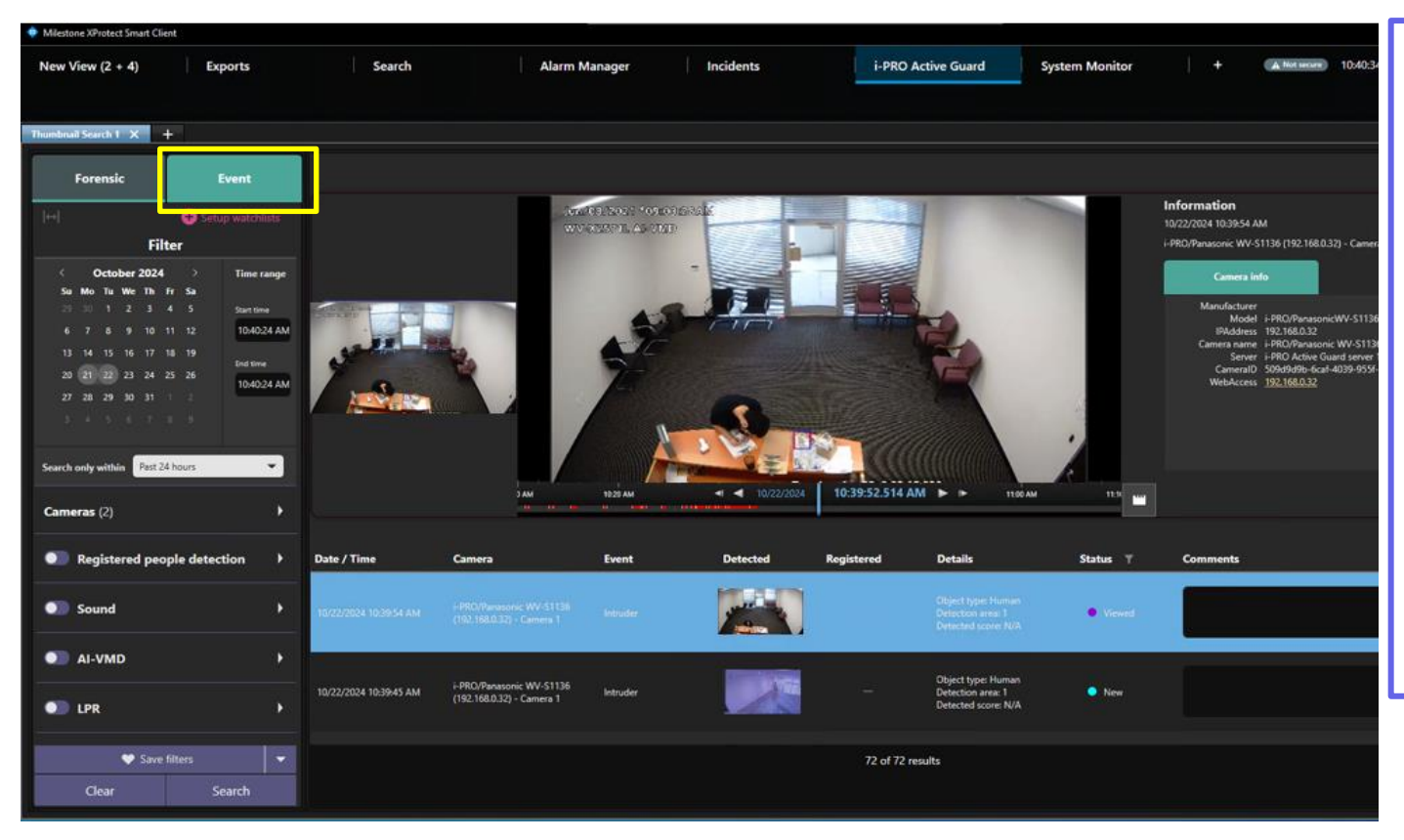

New event tab provides the ability to search for past event on i-PRO camera

- Registered face/people/vehicle
- Registered or Unregistered License plate/OCR/Container
- AI-VMD
- Sound
- Occupancy
- Scene change
- Other partner's app event (ex. Slip&fall, fire&smoke)

### Support Vaxtor LPR new features

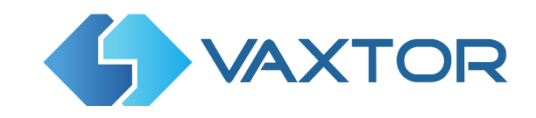

| 13     14     15     16     17     18     19       20     21     22     23     24     25     26     End time       10:30:43     AN | Refine filters ×                                  |
|----------------------------------------------------------------------------------------------------|---------------------------------------------------|
| <b>27 28 29 30 31</b> 1 2<br>3 4 5 6 7 8 9                                                                                         | License plate ① Enter license plate               |
| Count of the Mills                                                                                                    | Country Australia                                 |
| Search only within Past 24 hours                                                                                                   | State New South Wales                             |
| Cameras (2)                                                                                                    | Direction of movement Towards/in Away/out Stopped |
| Region of interest (0)                                                                                                    | Vehicle type                                      |
| People                                                                                                    |                                                   |
| C LPR                                                                                                    | Vehicle color                                     |
| Australia X New South Wales X Mini-Van X                                                                                           |                                                   |
| SUV × Pickup Truck ×                                                                                                    | Vehicle brand Select vehicle brand                |
|                                                                                                    | Additional filters                                |
| ♥ Save filters ▼                                                                                                    | Color image only                                  |
| Clear Search                                                                                                    | Clear all filters                                 |

- Support Australia State
- Support new vehicle class "SUV / Pickup/Mini-Van"

\*These information can be used both forensic search and watchlist registration.

© i-PRO | All Rights Reserved.

#### **Support Vaxtor OCR Genesis application**

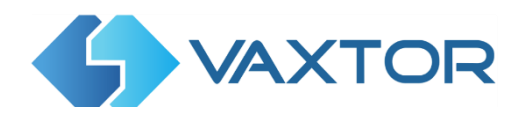

VaxGenesis is a high-performance generic OCR reader. <u>See more.</u> Search for detected code in new OCR filter.

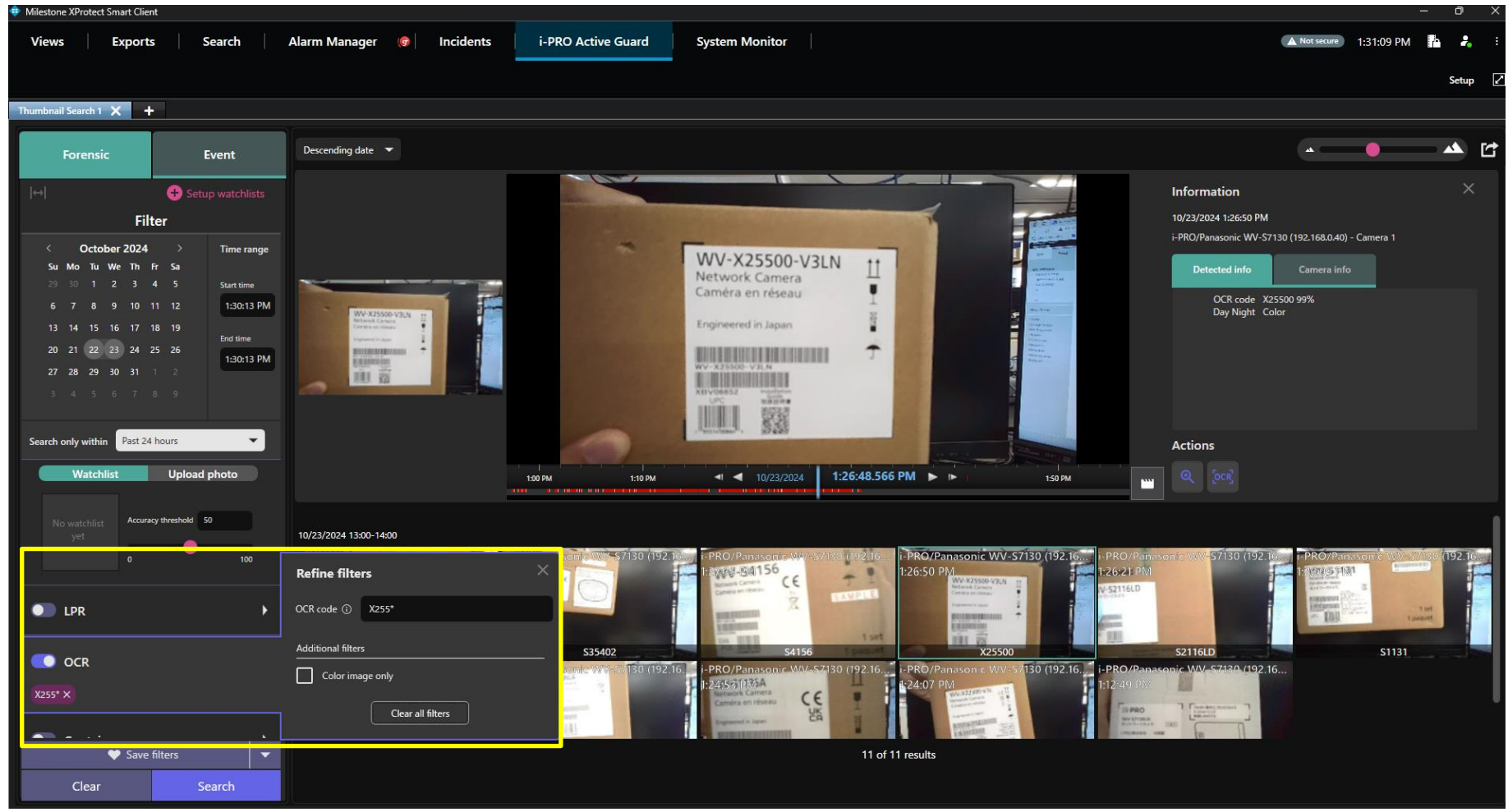

#### **Support Vaxtor OCR Container application**

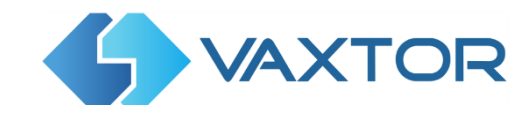

VaxContainer is for Automatic Container Code Recognition in ISO 6346 format. <u>See more.</u> Search for container by container code/size code/Owner country/Owner city/Owner company.

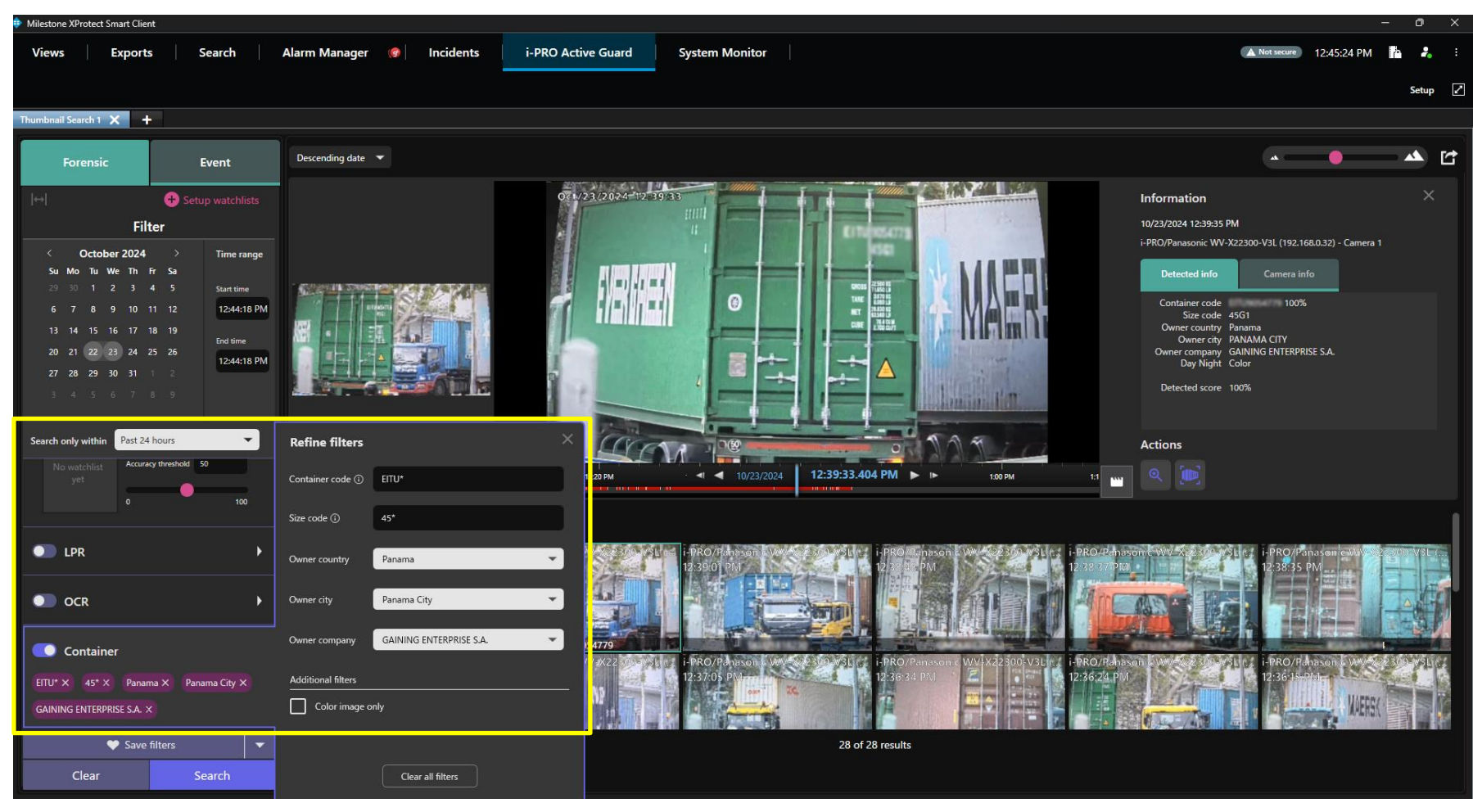

© i-PRO | All Rights Reserved.

#### Configurations of the image to be displayed on Alarm manger

i-PRO Active Guard server 2.00 has option "Image on Alarm Manager" for face and LPR/OCR/Container event

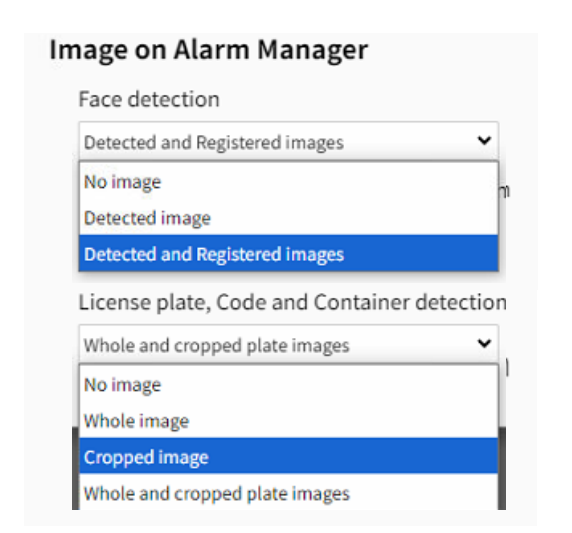

#### Ex. "Detected and Registered images" for face

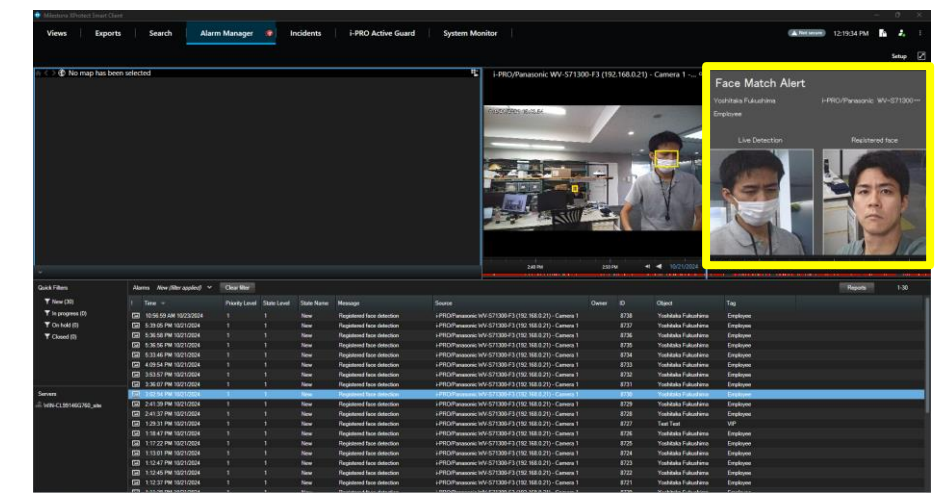

#### Ex. "Cropped image" for LPR

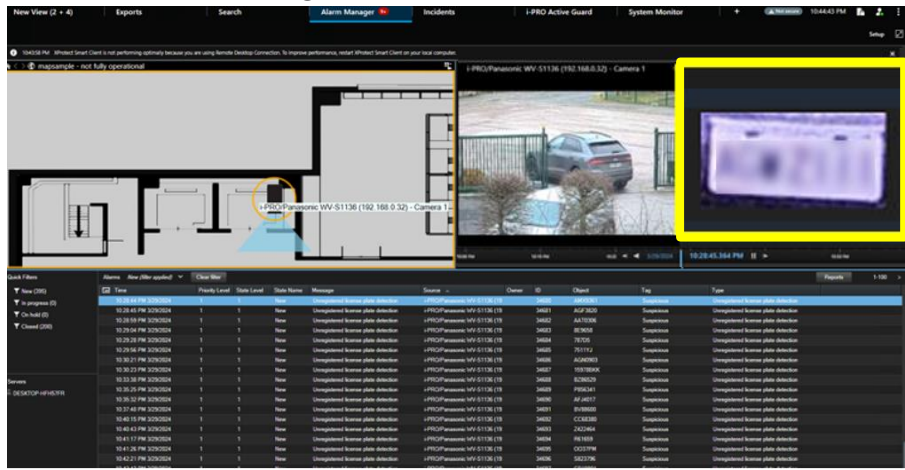

### "Add to export list" option

Click export button on playback area or from right click menu

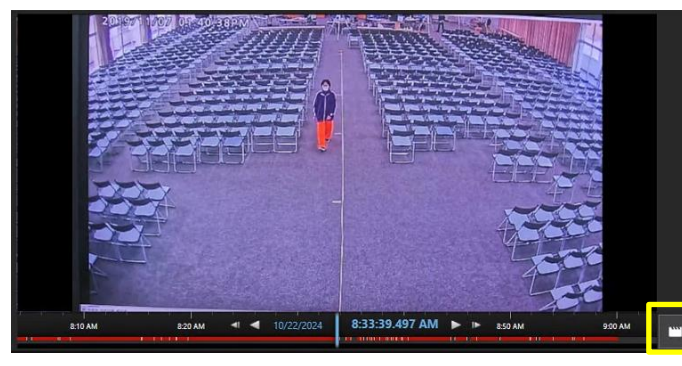

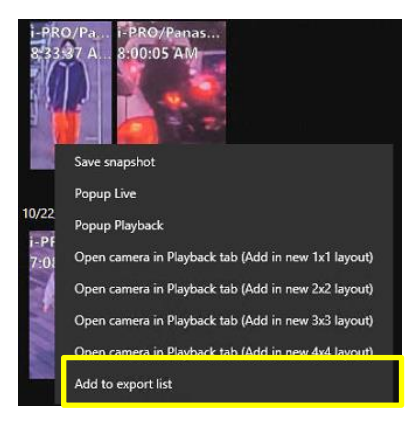

Selected camera, time is added to Export list.

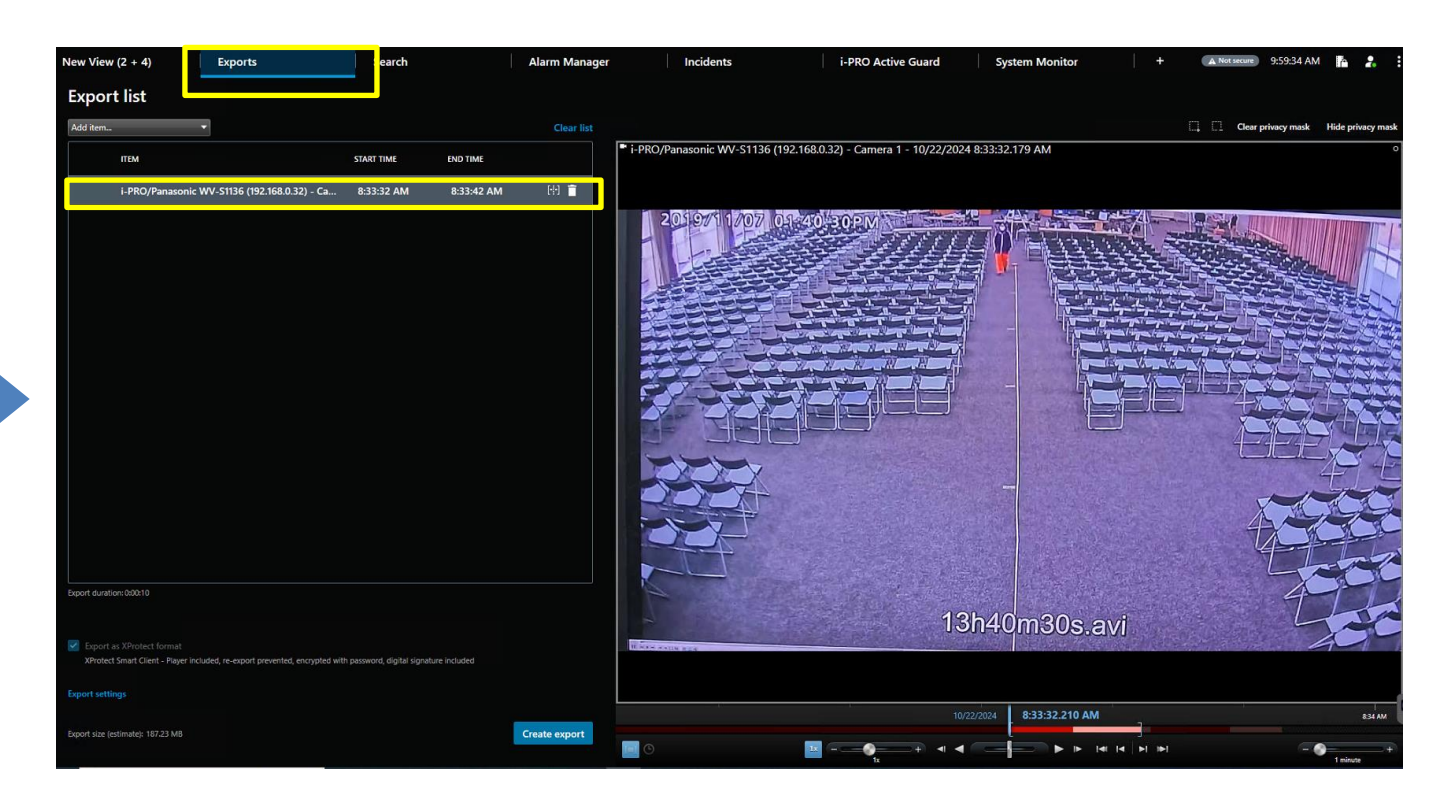

### Support digital zoom

digital zoom on playback area is available by dragging area or mouse-wheel operation,

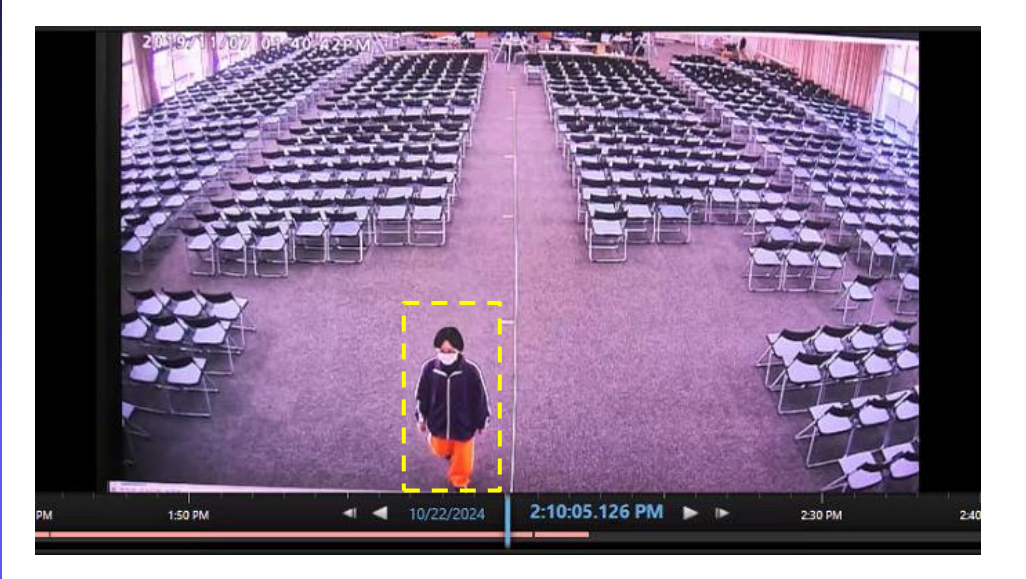

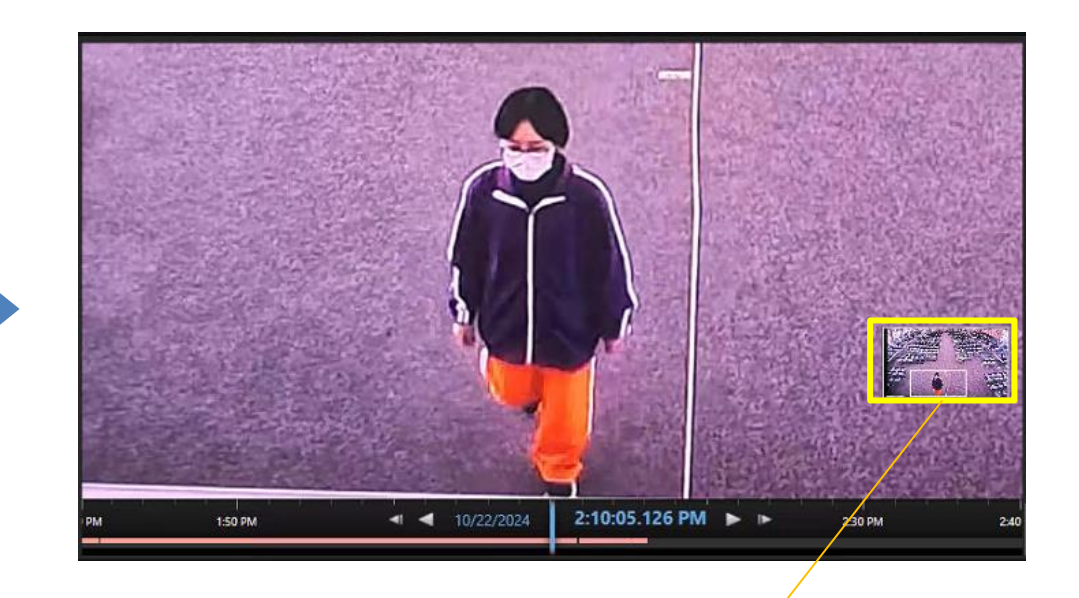

You can adjust the zoom position in the same way as XProtect.

### **New Roles configuration**

## Watchlist access and "show or hide each attribute on UI" can be configured

|                                                                                                    |                                                                                                    |                  |                              |            | _       | ~          |
|----------------------------------------------------------------------------------------------------|----------------------------------------------------------------------------------------------------|------------------|------------------------------|------------|---------|------------|
| Milestone XProtect Management Client 2023 R2                                                                                                    |                                                                                                    |                  |                              | -          | D       | ×          |
| File View Action Maintenance Tools Help                                                                                                    |                                                                                                    |                  |                              |            |         |            |
| 🗄 🤊 🚱 🗢 🛱                                                                                                    |                                                                                                    |                  |                              |            |         |            |
| Site Navigation 🗸 🕂 🗙 Roles 🗸 🕂                                                                                                    | Role Settings                                                                                                    |                  |                              |            |         | <b>-</b> 4 |
| Image: Servers   Name     Image: Servers   Servers     Image: Servers   Servers     Image: Servers   Servers     Image: Servers   Servers     Image: Servers   Servers     Image: Servers   Servers     Image: Servers   Servers     Image: Servers   Servers     Image: Servers   Servers     Image: Servers   Servers     Image: Servers   Servers     Image: Servers   Severs     Image: Servers   Severs     Image: Servers   Severs     Image: Servers   Severs     Image: Severs   Severs     Image: Severs   Severs     Image: Severs   Severs     Image: Severs   Severs     Image: Severs   Severs     Image: Severs   Severs     Image: Severs   Severs     Image: Severs   Severs     Image: Severs   Severs     Image: Severs   Severs     Image: Severs   Severs     Image: Severs   Severs     Image: Severs   S | Select a security group for which to set security<br>Sites<br>System monitor<br>Alarms<br>Metadata Search<br>Search<br>Server Logs<br>Transaction sources<br>Transaction definitions<br>Access Control |                  |                              |            |         | ^          |
|                                                                                                    | i-PRO Active Guard                                                                                                    |                  |                              |            |         |            |
| Client                                                                                                    |                                                                                                    |                  |                              |            |         | ~          |
| Smart Wall                                                                                                    | Role can perform the following on the selected security group                                                                                                    |                  |                              |            |         |            |
| View Groups                                                                                                    |                                                                                                    | Allow            | Denv                         |            |         |            |
| Management Client Profiles                                                                                                    |                                                                                                    | Allow            | Deny                         |            |         |            |
|                                                                                                    | Full control                                                                                                    |                  |                              |            |         | ^          |
| B Rules and Events                                                                                                    | Read (required, please check)                                                                                                    | $\checkmark$     |                              |            |         |            |
| Rules                                                                                                    | Smart Client access                                                                                                    | $\checkmark$     |                              |            |         |            |
| - 🛞 Time Profiles                                                                                                    | All cameras access                                                                                                    | $\checkmark$     |                              |            |         |            |
| Notification Profiles                                                                                                    | Face watchlist access                                                                                                    | ~                |                              |            |         |            |
| 🕂 🕅 User-defined Events                                                                                                    | People watchlist access                                                                                                    | ~                |                              |            |         |            |
| Analytics Events                                                                                                    | Vehicle watchlist access                                                                                                    |                  |                              |            |         |            |
| Generic Events                                                                                                    | License plate watchlist access                                                                                                    | × .              |                              |            |         |            |
| Webhooks                                                                                                    | OCR watchliet access                                                                                                    | ×                |                              |            |         |            |
| PRO Extended Actions                                                                                                    |                                                                                                    | $\checkmark$     |                              |            |         |            |
| tir ca Security                                                                                                    | Container watchlist access                                                                                                    | $\checkmark$     |                              |            |         |            |
|                                                                                                    | Attribute: People\Gender                                                                                                    | $\checkmark$     |                              |            |         |            |
| Dasic Users                                                                                                    | Attribute: People\Age                                                                                                    | $\checkmark$     |                              |            |         |            |
| Current Tasks                                                                                                    | Attribute: People\Hair                                                                                                    |                  |                              |            |         | $\sim$     |
| Site Navigation Federated Site Hierarchy                                                                                                    | 👔 Info 🥰 Users and Groups 🧏 External IDP 😤 Overall Security                                                                                                    | 🖉 Device 💠 PTZ 🍕 | Speech 🛛 🙀 Remote Recordings | Smart Wall | 💎 Exter | n < •>     |

#### New options in v2.0

Face watchlist access People watchlist access Vehicle watchlist access License plate watchlist access OCR watchlist access. Container watchlist access

Attributes: People¥Gender Attributes: People¥Age Attributes: People¥Hair Attributes: People¥Top Attributes: People¥Bottom Attributes: People¥Sunglasses Attributes: People¥Beard Attributes: People¥Mask Attributes: People¥Bag Attributes: People¥Shoes Attributes: People¥Moving direction Attributes: Vehicle¥Type Attributes: Vehicle¥Color Attributes: Vehicle¥Moving direction Attributes: Face¥Gender Attributes: Face¥Age Attributes: License Plate¥Vehicle Type Attributes: License Plate¥Vehicle Color Attributes: License Plate¥Vehicle Brand Attributes: License Plate¥Vehicle Model Attributes: License Plate¥Moving direction Attributes: License Plate¥Owner Attributes: License Plate¥Country

### Automatic version check of plug-in/server

When newer version than installed version of Active Guard server or plug-in is available in the future, Management client and Smart client (only for Administrator) will display the information.

| Site Navigation 👻 🕂                                                 | × | Configuration                                                                                |                                                                                                    |  |  |  |
|---------------------------------------------------------------------|---|----------------------------------------------------------------------------------------------|----------------------------------------------------------------------------------------------------|--|--|--|
| License Information<br>■ Site Information                           | ^ | i-PRO Active Guard Plug-in for XProtect v2.0.0                                               |                                                                                                    |  |  |  |
| Remote Connect Services<br>Axis One-click Camera Connectio          | l | Plug-in v2.1.0 is now available (installed ve<br>Active Guard Server v2.1.0 is now available | rsion isv2.0.0). Click here to update.<br>e (installed versions are v2.0.1). Click here to update. |  |  |  |
| - ∰ Recording Servers<br>- ❤ Failover Servers<br>- ¶ Mobile Servers |   | Active Guard Settings                                                                        |                                                                                                    |  |  |  |
| Devices Cameras Microphones                                         |   | Select a server from the list to change its                                                  | s settings. Set the IP address or hostname of the i-PRO Activ                                      |  |  |  |
| - 🕐 Speakers<br>- 🐨 Metadata<br>- 🛷 Input                           |   | Server Name/Alias                                                                            | Username                                                                                           |  |  |  |
|                                                                     |   | Server IP/Hostname                                                                           | Password Show                                                                                      |  |  |  |
| Ciew Groups                                                         |   | Port                                                                                         |                                                                                                    |  |  |  |

| 💠 Milestone XProtect Smart Client —                                                           |         |        |                 |           |                    |                | — | ٥          | $\times$ |   |
|-----------------------------------------------------------------------------------------------|---------|--------|-----------------|-----------|--------------------|----------------|---|------------|----------|---|
| Default view                                                                                  | Exports | Search | Alarm Manager 🤒 | Incidents | i-PRO Active Guard | System Monitor | + | 3:13:33 AM | 2.       | : |
|                                                                                               |         |        |                 |           |                    |                |   |            | Setup    | 2 |
| 3:13:06 AM i-PRO Active Guard server v2.1.0 is now available (installed versions are v2.0.1). |         |        |                 |           |                    | ×              |   |            |          |   |
| 3:13:06 AM i-PRO Active Guard Plug-in v2.1.0 is now available (installed version is v1.9.4).  |         |        |                 |           |                    | date           | × |            |          |   |
| Thumbnail Search 1 🗙 🕂                                                                        |         |        |                 |           |                    |                |   |            |          |   |

### **Upgrade Procedure**

Run the new version installer on each of the "XProtect Event Server PC" and the "XProtect Smart Client PC".

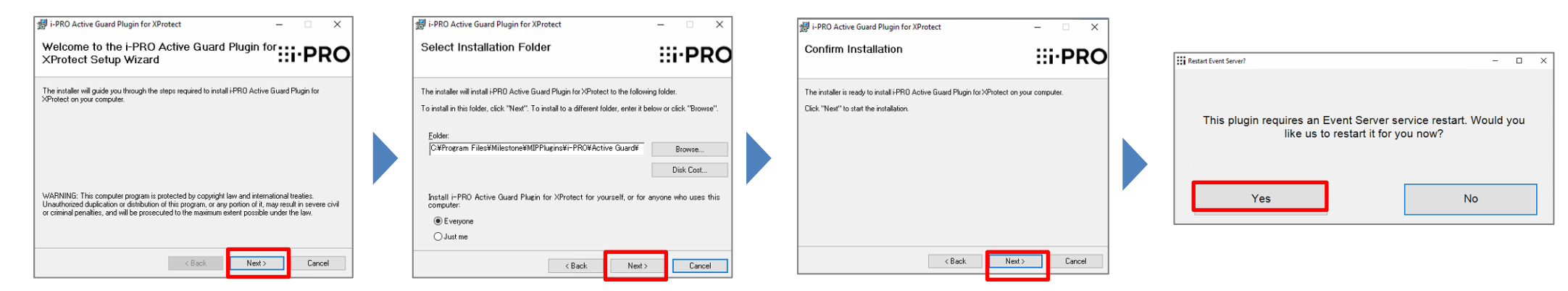

\*There is no need to uninstall the old version in advance.

\*If XProtect Event Server service is stopped after updating, start manually from Windows Task bar.

| Status: Running                                           |     |   |             |   |
|-----------------------------------------------------------|-----|---|-------------|---|
| Restart Event Server service<br>Stop Event Server service |     |   |             |   |
| Show Event Server logs<br>Show MIP logs                   |     |   |             |   |
| Enter current system configuration password               |     |   |             |   |
| Server Configurator                                       |     |   |             |   |
| Version: 22.1a (Build: 4987)                              |     |   |             |   |
| Exit Event Server Manager                                 | E ( | æ | <b>⊲</b> ») | , |

\*

\*If there is trouble after upgrading, please try to uninstall and install again.

© i-PRO | All Rights Reserved.

#### **Useful Links**

#### Download related software

<u>Useful links for i-PRO Active Guard system configuration | i-PRO Products</u>

Tested version of VMS, Active Guard and camera's app

https://i-pro.com/products and solutions/en/media/documentation file/ipro\_active\_guard\_milestone\_tested\_versionpdf

Change logs

https://github.com/ORBNETSYS/i-PRO-Active-Guard-Public

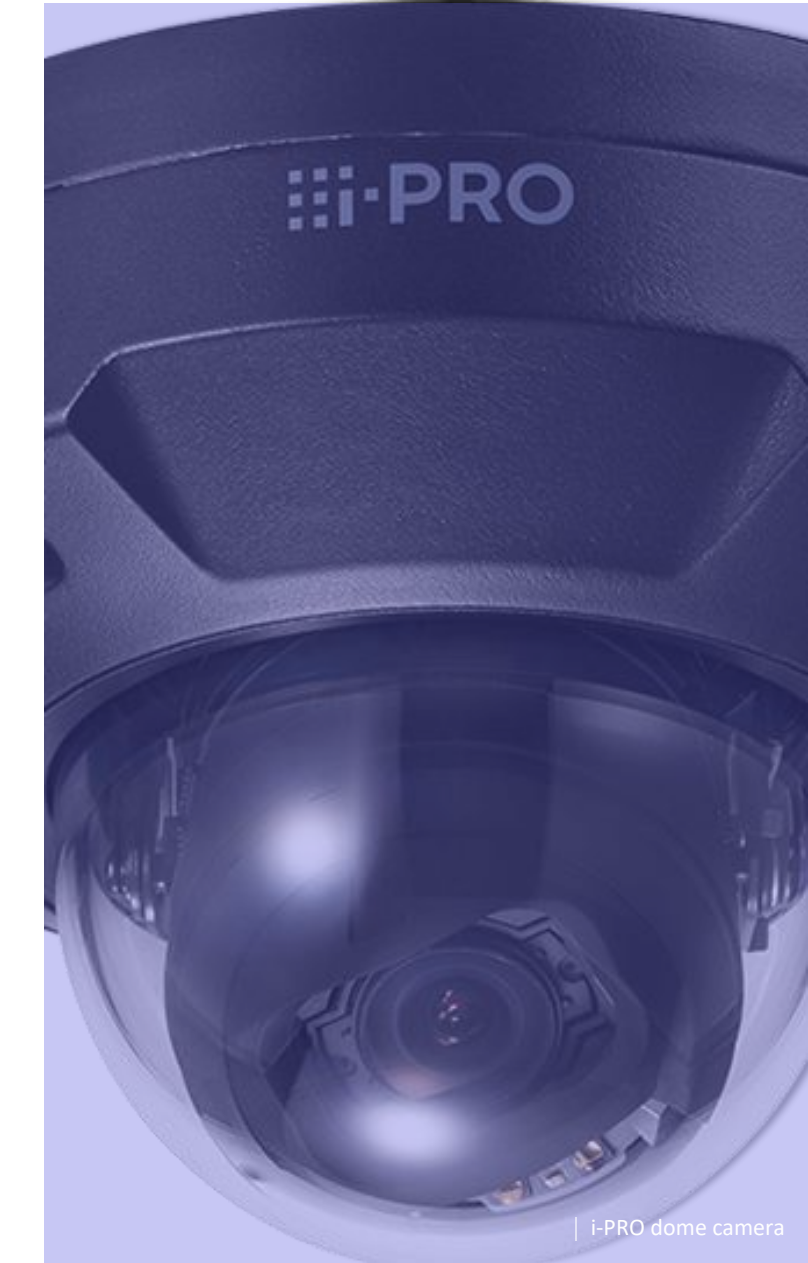

# . Thank you !

- -

. .

. .

•